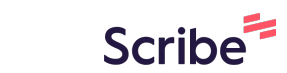

## How to Deposit USDC into Aurix Savings Vault

|                | Aurix Savings Vault                                     |                             |
|----------------|---------------------------------------------------------|-----------------------------|
|                | high-liquidity lending protocols on multiple<br>chains. |                             |
| Overview       |                                                         |                             |
| Vault Mandate  | Historical 1 3                                          | Ask Relationship            |
| Process        | Performance Ways Month Months                           | Manager Anything            |
|                | 8.3                                                     | 16:31                       |
|                | 3-                                                      | Withdraw from Vault         |
| Analytics      | 0-                                                      | 0                           |
| Documentation  | Jun 15 Jun 17 Jun 18 Jun 20                             | (0\$~) VL 0                 |
| Feedback       | - JVault APR - US Treasury Rate                         | Queue Withdrawal            |
| ) Terms of Use |                                                         |                             |
| Twitter        | Protocol Chain Supplied Supply<br>USDC APR              | Please Connect a Wallet for |
| Discourd       | Eluid Arbitrum 50 546 58 6 42%                          | on-chain interactions       |

Click "Connect Wallet"

| ∰ AURIX        | Aurix Savings Vault                        | Connect Wallet              |
|----------------|--------------------------------------------|-----------------------------|
| Overview       | chains.                                    |                             |
| Vault Mandate  | Historical 1 3                             | Ask Relationship            |
| S Process      | Performance Ways Month Months              | Manager Anything            |
|                | 8.3                                        | . 16:31                     |
| A.C. Apolytica | 3-                                         | Withdraw from Vault         |
|                | 0-<br>Jun 15 Jun 17 Jun 18 Jun 20          | 0                           |
| L Feedback     | ← JVault APR ← US Treasury Rate            | (0\$~) VL 0                 |
| Terms of Use   |                                            | Queue Withdrawal            |
| 💥 Twitter      | Protocol Chain Supplied Supply<br>USDC APR | Please Connect a Wallet for |
| Discord        | Fluid  Arbitrum 50,546.58 6.42%            | on-chain interactions       |

Click "Rabby Wallet" Or any Compatible Crypto Wallet

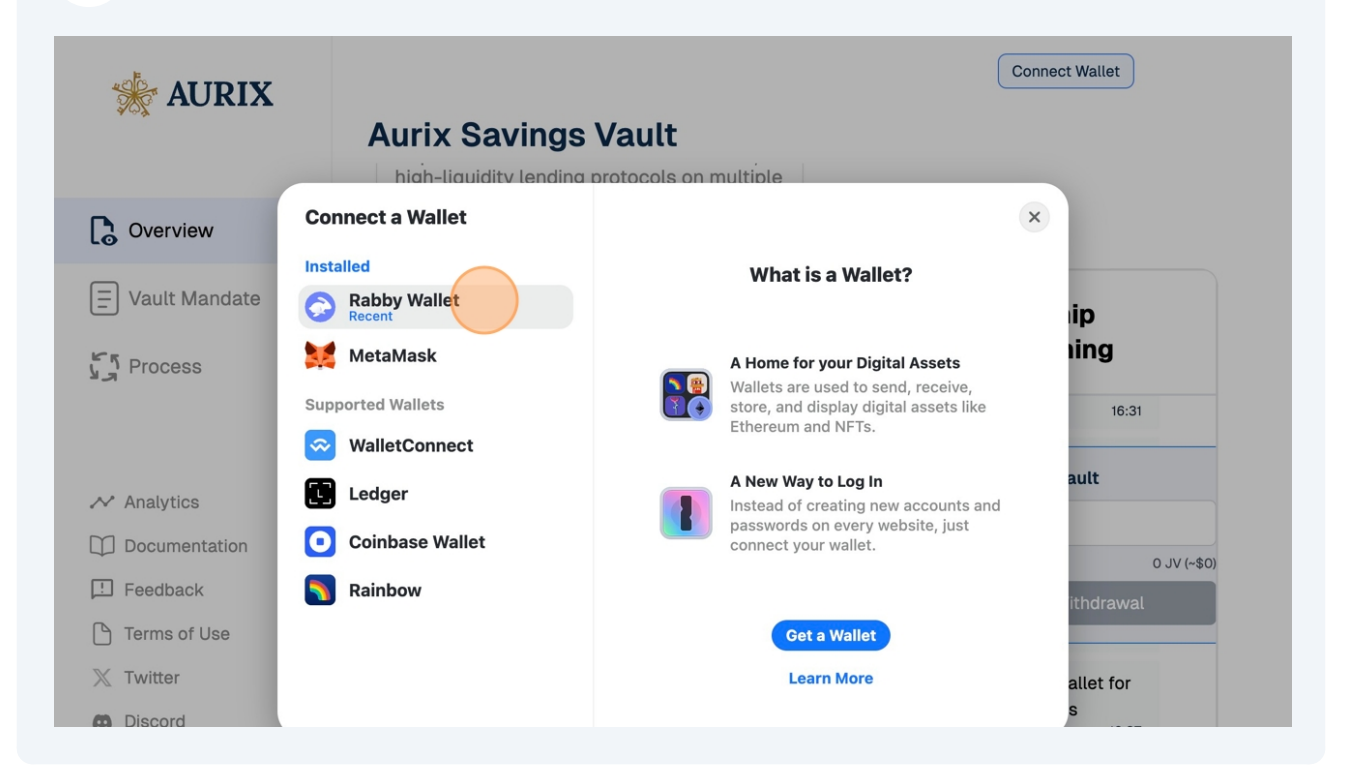

2

3

| 4 Click "Wrong                        | g Network" and "Switch to Base"            |                                                                                 |
|---------------------------------------|--------------------------------------------|---------------------------------------------------------------------------------|
| ₩ AURIX                               | Aurix Savings Vault                        | Wrong network V<br>Switch to Base<br>Disconnect                                 |
| Overview                              | chains.                                    |                                                                                 |
| 🚍 Vault Mandate<br>لا المعرفة Process | Historical<br>Performance                  | Ask Relationship<br>Manager Anything<br>Queue Withdrawat                        |
| ✓ Analytics M Documentation           | 3-<br>0-<br>Jun 15 Jun 17 Jun 18 Jun 20    | Wallet Connected! How can I<br>assist you?<br>16:37                             |
| Feedback                              | - → JVault APR - → US Treasury Rate        | Portfolio Summary<br>Total 969.338442 JV<br>Investment (~\$1009.999999)         |
| X Twitter                             | Protocol Chain Supplied Supply<br>USDC APR | Available Balance 989.78 USDC<br>Pending No pending<br>Withdrawals: withdrawals |

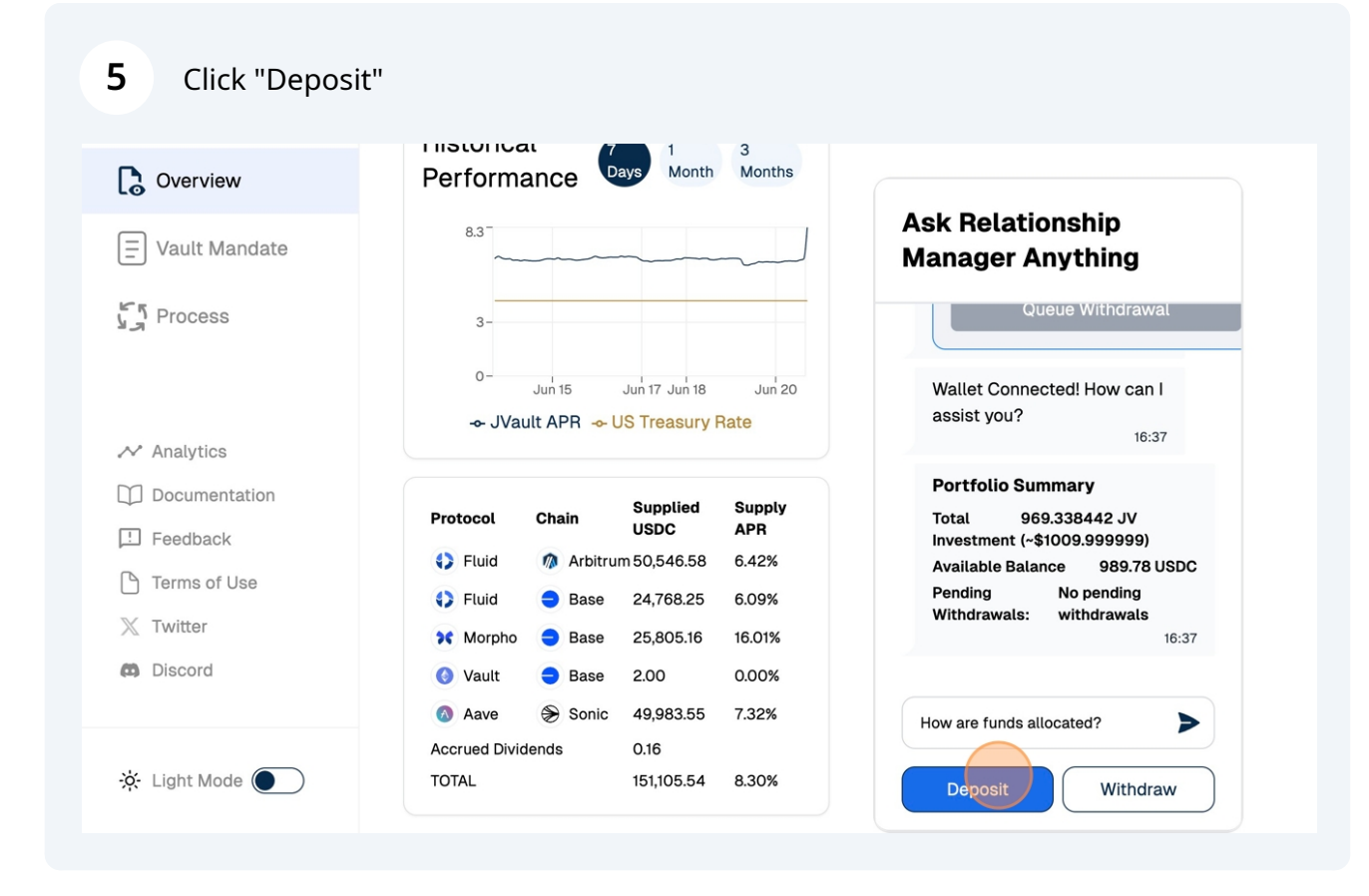

| Jun 15<br>Nult APR ≁ U | Jun 17 Jun 18<br>JS Treasury                                                                        | Jun 20<br>Rate                                                                                                    | Ask Relationship<br>Manager Anythin<br>Investment (~\$1009.9999<br>Available Balance 985<br>Pending No pendii<br>Withdrawals: withdraw                                                                                                    | <b>g</b><br>999)<br>9.78 USDC<br>ing<br>vals<br>16:37                                                                                                    |
|------------------------|----------------------------------------------------------------------------------------------------|----------------------------------------------------------------------------------------------------|----------------------------------------------------------------------------------------------------|----------------------------------------------------------------------------------------------------|
| Jun 15<br>¥ULT APR → U | Jun 17 Jun 18<br>JS Treasury                                                                        | Jun 20<br>Rate                                                                                                    | Investment (~\$1009.9999<br>Available Balance 985<br>Pending No pendi<br>Withdrawals: withdraw                                                                                                    | 999)<br>9.78 USDC<br>ing<br>vals<br>16:37                                                                                                    |
|                        |                                                                                                    |                                                                                                    |                                                                                                    |                                                                                                    |
|                        |                                                                                                    |                                                                                                    |                                                                                                    |                                                                                                    |
|                        | Supplied                                                                                            | Supply                                                                                                    | Deposit USDC                                                                                                    |                                                                                                    |
| Chain                  | USDC                                                                                                | APR                                                                                                    | 0                                                                                                    |                                                                                                    |
| n Arbitrur             | m 50,546.58                                                                                         | 6.42%                                                                                                    | Available Bal                                                                                                    | lance: 989.78 USE                                                                                                    |
| Base                   | 24,768.25                                                                                           | 6.09%                                                                                                    | Approve US                                                                                                    | SDC                                                                                                    |
| Base                   | 25,805.16                                                                                           | 16.01%                                                                                                    |                                                                                                    |                                                                                                    |
| Base                   | 2.00                                                                                                | 0.00%                                                                                                    |                                                                                                    |                                                                                                    |
| Sonic                  | 49,983.55                                                                                           | 7.32%                                                                                                    | How are funds allocated?                                                                                                    | >                                                                                                    |
| idends                 | 0.16                                                                                                |                                                                                                    |                                                                                                    |                                                                                                    |
| i                      | <ul> <li>Arbitru</li> <li>Base</li> <li>Base</li> <li>Base</li> <li>Sonic</li> <li>dends</li> </ul> | USDC           Arbitrum 50,546.58           Base         24,768.25           Base         25,805.16           Base         2.00           Sonic         49,983.55           dends         0.16           151,105.54 | USDC         APR           M Arbitrum 50,546.58         6.42%           Base         24,768.25         6.09%           Base         25,805.16         16.01%           Base         2.00         0.00%           Sonic         49,983.55         7.32%           dends         0.16         151,105.54         8.30% | USDC         APR                \u03c6          Arbitrum 50,546.58          6.42%                 Base             24,768.25          6.09%          Available Ba                 Base             25,805.16          16.01%          Approve U                 Base             2.00             0.00%          How are funds allocated?                 dends             0.16             151,105.54             8.30%          Deposit |

7 Type " Input The Amount You Would Like To Deposit"

| Overview                      | Performance Days Month Months                                           |                                                                                                    |
|-------------------------------|-------------------------------------------------------------------------|----------------------------------------------------------------------------------------------------|
| Vault Mandate                 | 8.3                                                                     | Ask Relationship<br>Manager Anything                                                                                    |
| ሻ Process                     | 3-<br>0- Jun 15 Jun 17 Jun 18 Jun 20<br>→ JVault APR → US Treasury Rate | Investment (~\$1009.999999)<br>Available Balance 989.78 USDC<br>Pending No pending<br>Withdrawals: withdrawals<br>16:37 |
| <ul> <li>Analytics</li> </ul> |                                                                         |                                                                                                    |
| Documentation                 | Supplied Supply                                                         | Deposit USDC                                                                                                    |
| E Feedback                    | USDC APR                                                                | 10                                                                                                    |
| Terms of Use                  | Fluid M Arbitrum 50,546.58 6.42%                                        | Available Balance: 989.78 US                                                                                            |
| Twitter                       | Morpho Base 24,708.25 0.09%                                             | Approve USDC                                                                                                    |
| Discord                       |                                                                         |                                                                                                    |
|                               | Aave Sonic 49.983.55 7.32%                                              |                                                                                                    |
|                               | Accrued Dividends 0.16                                                  | How are funds allocated?                                                                                                |
| 🔆 Light Mode 🔵 🔵              | TOTAL 151,105.54 8.30%                                                  | Deposit                                                                                                    |

9

Click "You have successfully deposited 10 USDC!" Your Portfolio Summary will update

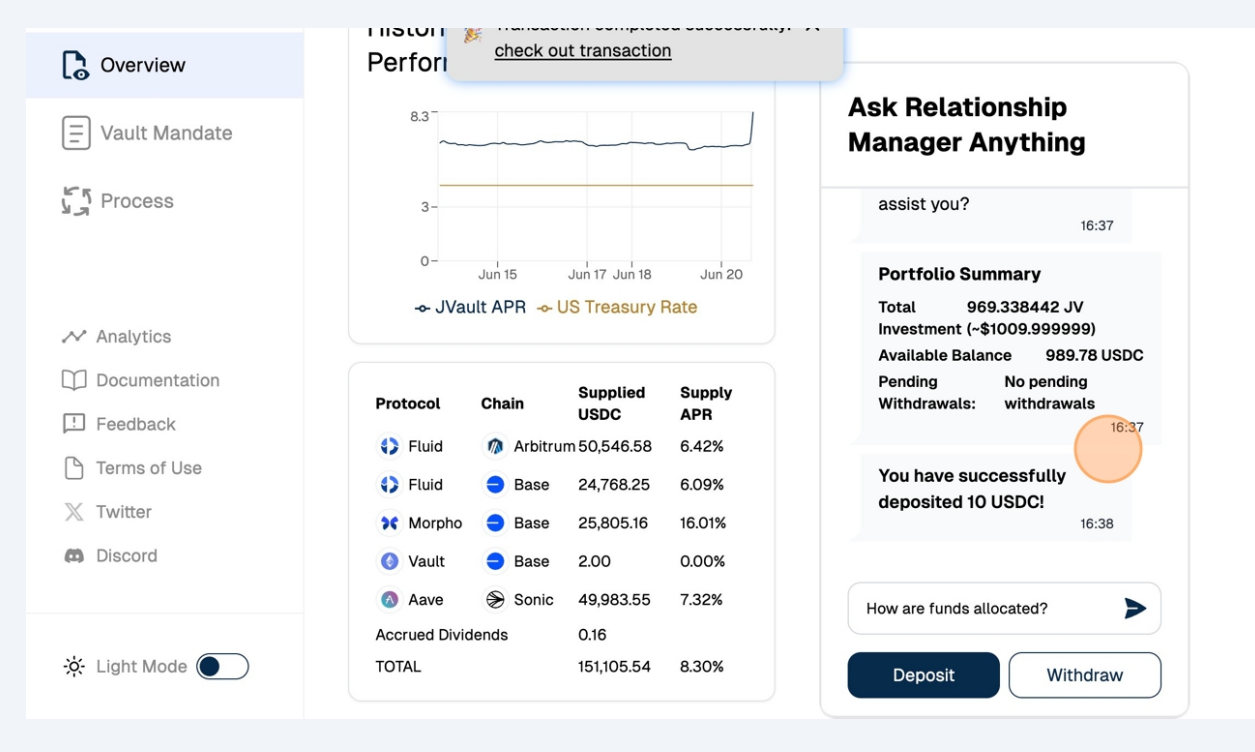